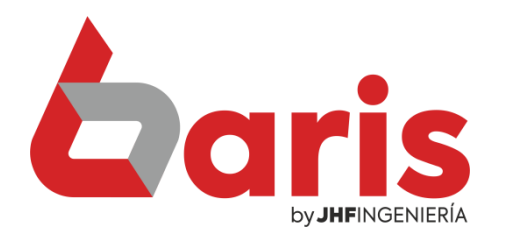

## Como actualizar **RUC de la SET**

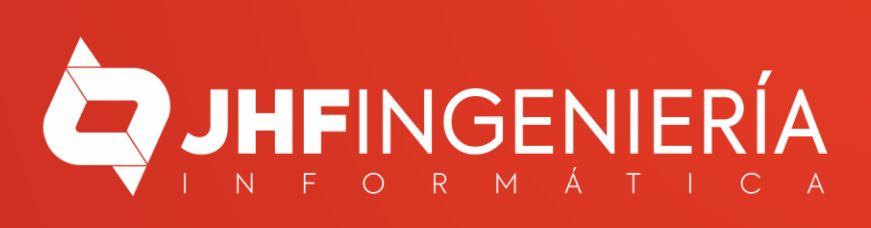

## **COMO ACTUALIZAR RUC DE LA SET**

| в | Baris - Sistema d | le Facturación | - BS1 IMPORT EXPORT S.A. | [Version: 31.50 |
|---|-------------------|----------------|--------------------------|-----------------|
|---|-------------------|----------------|--------------------------|-----------------|

Utilidades Salir Movimientos Compras Procesos Informes Tablas

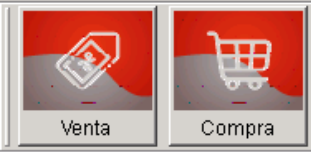

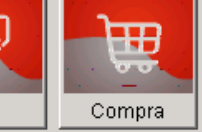

Cobranza

Versión 31.50 del 18/05/2023 (A

1. Organizador 2. Configuraciones 3. Copia de Seguridad 4. Bloqueo del Sistema 5. Cotización de Monedas 6. Cambiar Contraseña 7. Accesos al Sistema 8. Inicialización del Sistema 9. Registrar software A. Central de Cfg B. Herramientas de Sistemas ⊆. Informe de Auditoria Histórica D. Gestor de Informes E. Refrescar la mente E. Opciones fuera de Vigencia G. Acerca del Sistema H. xConexiones I. Gestión de Histórico J. Traspaso a Contabilidad (GEAWIN)

K. Cambio de Código

L. Auditoria Predeterminada M. Gestión Web (jPleom)

N. Gestión Web (PEI) O. Gestión SET Hechauka

P. Informe de Rendimiento

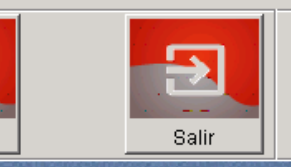

nte

Daris Sistema integrado de stock

Q(+595 983) 618 040 Q(+595 981) 223 020

Ingrese en Utilidades/Gestión SET Hechauka

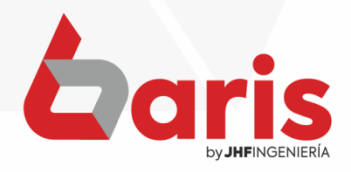

COMO ACTUALIZAR RUC DE LA SET

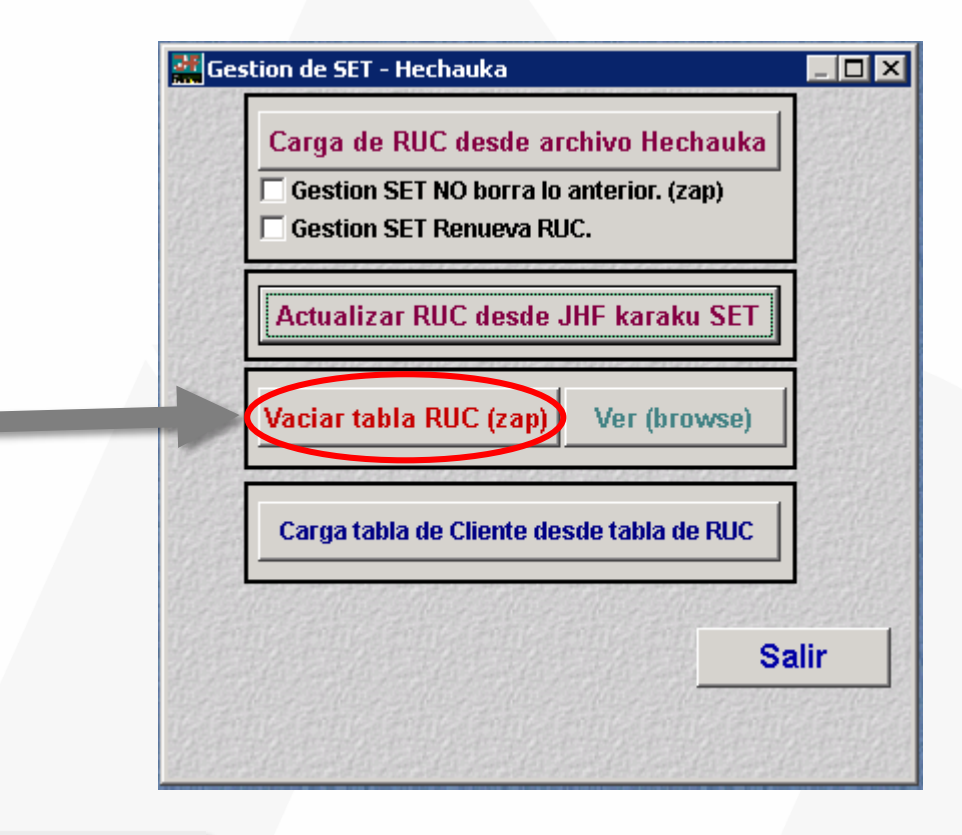

## Presione el botón [Vaciar tabla RUC (zap)]

2

Observación: Para iniciar con este proceso es necesario que nadie esté usando el sistema

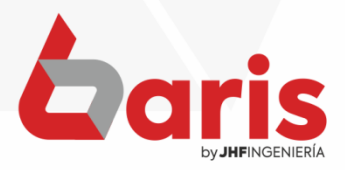

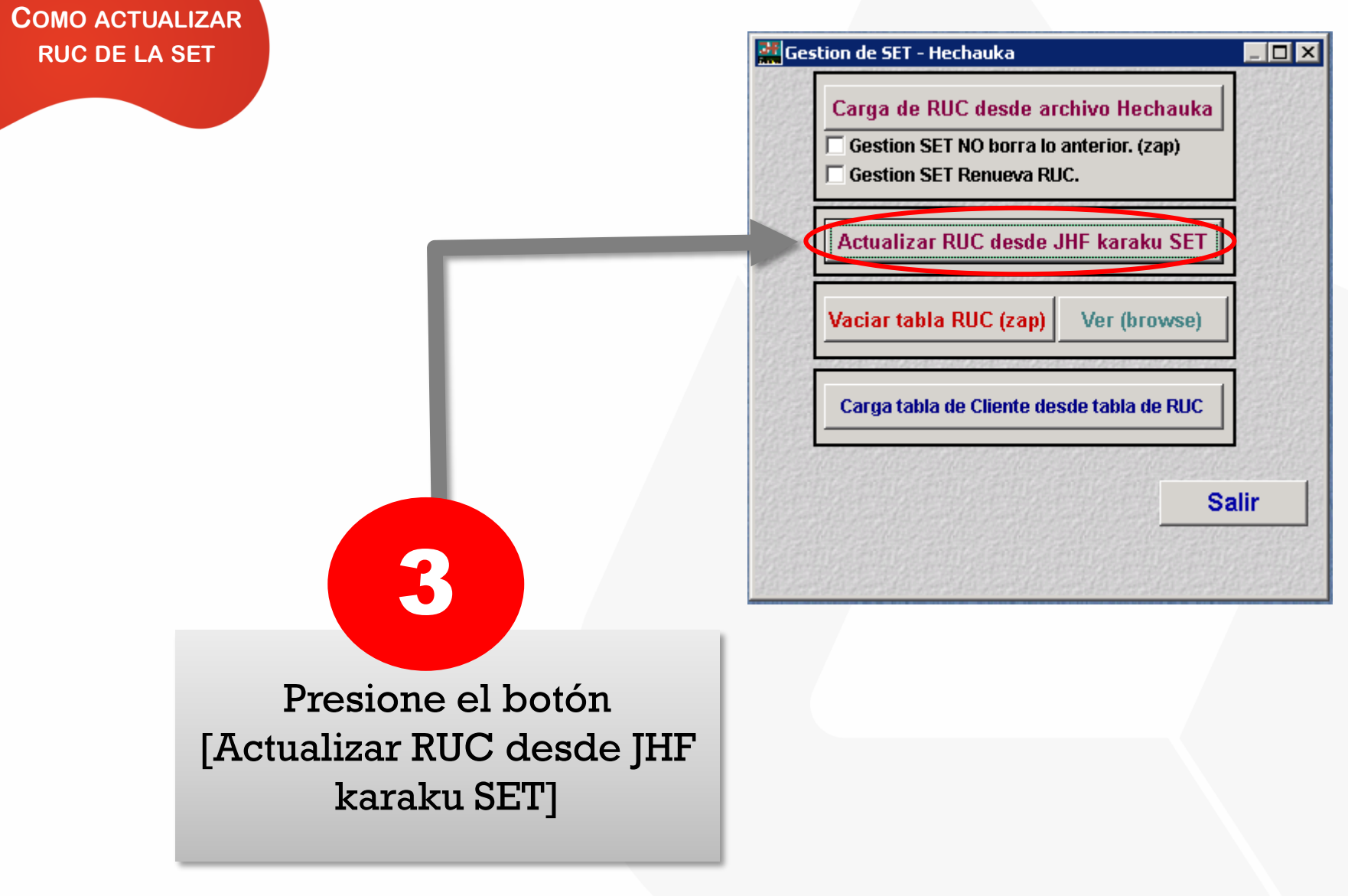

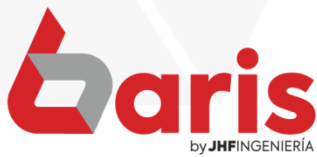

COMO ACTUALIZAR RUC DE LA SET

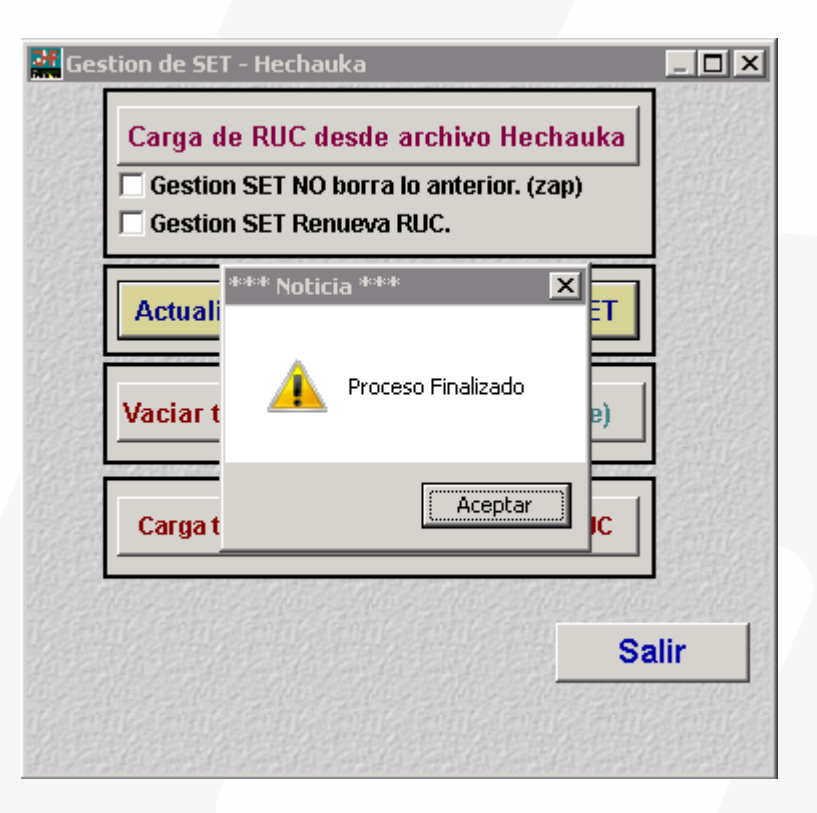

Observación: Este proceso puede demorar entre 10 a 15 minutos.

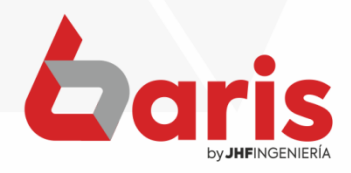

+595 61 571 050
+595 983 618 040
+595 981 223 020
www.jhf.com.py
jhfpy@hotmail.com
@jhfingenieria

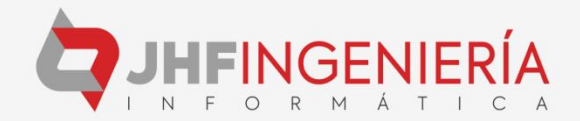